# Freischaltung und Generierung der TAN-Listen

Um sich zur Prüfung anzumelden, müssen Sie – ähnlich wie beim Onlinebanking – eine Liste von Transaktionsnummern (TAN) generieren und diese Nummern zur Bestätigung der Anmeldung einsetzen. Im Folgenden erhalten Sie eine Anleitung über drei obligatorische Schritte, und zwar

- 1. zur Abholung der Initial-TAN, die zum Erstellen einer eigenen TAN-Liste benötigt wird,
- 2. zur Generierung einer ersten eigenen TAN-Liste sowie
- 3. zur Freischaltung Ihrer persönlichen TAN-Liste.

## 1. Voraussetzung: Die Initial-Transaktionsnummern (Initial-TAN)

Vor der erstmaligen Prüfungsanmeldung müssen Sie sich mit Hilfe von INITIAL-TAN eine eigene, persönliche Liste mit Transaktionsnummern generieren. Die TAN-Listen werden prinzipiell zu jedem Prüfungsanmeldungsvorgang **zwingend benötigt**, da Sie mit diesen TAN Nummern alle Prüfungsanmeldungen persönlich bestätigen müssen.

Über Herrn Harlos (WRS6, 02B15) erhalten Sie die so genannten Initial-Transaktionsnummern. Über diese beiden Initial-TAN können Sie a) eine eigene erste TAN-Liste **generieren** und b) diese TAN-Liste anschließend **freischalten**.

### Bitte beachten Sie:

- Die Initial-TAN Nummern können Sie nur **persönlich** zu den vorgegebenen Sprechzeiten abholen.
- Sie müssen dabei Ihren **Personalausweis** und den **Studierendenausweis** mitbringen. Andernfalls sind die Mitarbeiter\_innen nicht dazu befugt, Ihnen die Initial-TANs auszuhändigen.

| TAN - Liste | für das SB - I | Portal -neu 17.09.2014                                        |
|-------------|----------------|---------------------------------------------------------------|
| TAN         | Datum          | Bemerkung / Aktion                                            |
| 290143      |                |                                                               |
| 374678      |                |                                                               |
| 432375      |                |                                                               |
| 486928      |                |                                                               |
| 560037      |                |                                                               |
| 691115      |                |                                                               |
| 703568      |                |                                                               |
| 765021      |                |                                                               |
| 871255      |                | Bitte benutzen Sie diese TAN zum Generieren einer neuen Liste |
| 878740      |                | Bitte benutzen Sie diese TAN zum Freischalten der neuen Liste |

Beispiel für eine Initial-TAN-Liste. Relevant sind die beiden unteren Nummern! (Zum Generieren/Freischalten einer neuen Liste)

Verfügen Sie über die beiden INITIAL-TAN, können Sie sich zukünftig eigene TAN-Listen generieren und freischalten.

Dies wird Ihnen in den folgenden Abschnitten erklärt.

#### 2. Das Generieren einer ersten eigenen TAN-Liste

Zum **Generieren** einer ersten eigenen TAN-Liste loggen Sie sich bitte mit dem Username und Passwort Ihres ,student'-Accounts im **Portal QIS** ein.

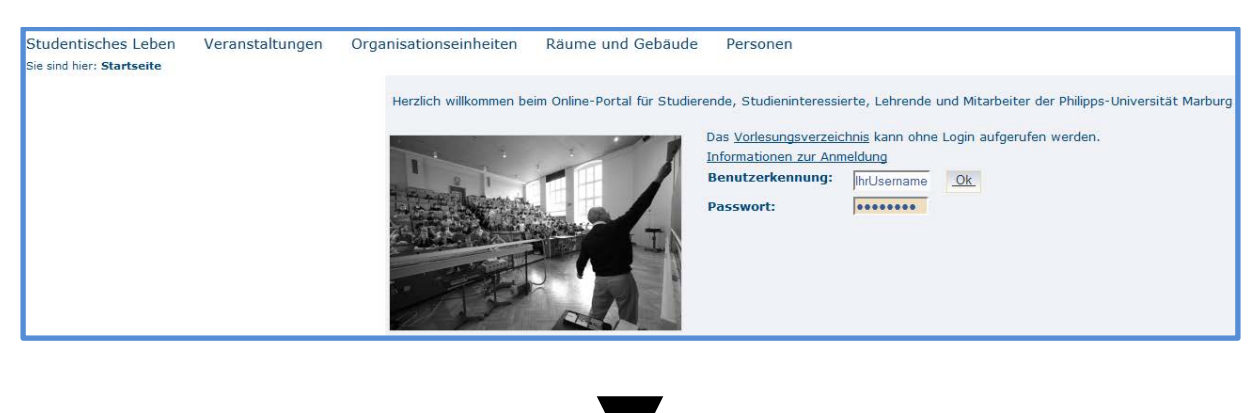

<u>Schritt 2</u>: Unter "Meine Funktionen" klicken Sie bitte den Menüpunkt "TAN-Listen-Generierung" an (siehe Screenshot).

| Meine Funktionen                                                                                                    | Studentisches Leben | Veranstaltungen | Organisationseinheiten |
|----------------------------------------------------------------------------------------------------|---------------------|-----------------|------------------------|
| Sie sind hier: Startseite                                                                                                    |                     |                 |                        |
| TAN-Listen - Generierun                                                                                                    | ng                  | N. Y.           |                        |
| E-Mail andem                                                                                                    |                     | 1 7 1 7         |                        |
| Stundenplan                                                                                                    |                     | L S             | 67/40                  |
| Mein Studiengangplan                                                                                                    |                     | $\sim$          | P SS                   |
| Meine Veranstaltungen                                                                                                    |                     | X+              | $\sim \sim$            |
| Meine Auswertungen                                                                                                    |                     |                 |                        |
| Prüfungsan- und - abme                                                                                                    | ldung               | Xc              |                        |
| Info über angemeldete                                                                                                    | Prüfungen           | / /             | $\sim$                 |
| Notenspiegel (neu)                                                                                                    |                     |                 | / c V                  |
| Prüfungsanmeldung (Freiligen eine Greinigen eine Greinigen eine | emdleistungen)      |                 | · N                    |
|                                                                                                    |                     |                 |                        |
|                                                                                                    |                     |                 |                        |

Schritt 3: Sie gelangen nun zur "TAN-Listen-Verwaltung".

Geben Sie in das linke Feld ("Neue TAN-Liste erzeugen") Ihre "INITIAL-TAN zum Gerieren einer neuen Liste" ein (siehe Screenshot in 3.1). Klicken Sie anschließend auf den Button "Erzeugen".

| Meine Funktionen Studentisches Leben   Sie sind hier: Startseite + TAN-Listen - Generierung | Veranstaltungen Organisationseinheiten Räume und Gebäude Personen |                      |
|---------------------------------------------------------------------------------------------|-------------------------------------------------------------------|----------------------|
| TAN-Listen - Generierung                                                                    | TAN-Listen-Verwaltung                                             |                      |
| E-Mail ändern                                                                               |                                                                   |                      |
| Stundenplan                                                                                 |                                                                   |                      |
| Mein Studiengangplan                                                                        | Neue TAN-Liste erzeugen                                           | TAN-Liste aktivieren |
| Meine Veranstaltungen                                                                       |                                                                   |                      |
| Meine Auswertungen                                                                          |                                                                   |                      |
| Prüfungsan- und -abmeldung                                                                  | TAN: ••••••                                                       | Alte TAN:            |
| Info über angemeldete Prüfungen                                                             | Anzahl 50 🗸                                                       | Neue TAN:            |
| Notenspiegel (neu)                                                                          |                                                                   |                      |
| Prüfungsanmeldung (Fremdleistungen)                                                         | Erzeugen                                                          | Freischalten         |
| Navigation ausblenden                                                                       |                                                                   |                      |

Schritt 4: Ihnen wird nun automatisch eine persönliche TAN-Liste (PDF-Datei) generiert. Bitte öffnen Sie diese Datei. Dazu benötigen Sie einen PDF-Reader. Mit dem Öffnen der Datei erhalten Sie eine Liste mit den Transaktionsnummern, die Sie für die Prüfungsanmeldungen benötigen. Bitte bewahren Sie diese Liste gut auf.

| TAN - Liste für das SB - Portal |        |  |  |  |
|---------------------------------|--------|--|--|--|
|                                 |        |  |  |  |
|                                 |        |  |  |  |
| 806014                          | 692959 |  |  |  |
| 451643                          | 165278 |  |  |  |
| 827023                          | 727924 |  |  |  |
|                                 | 540540 |  |  |  |

Beispielhafter Musterauszug aus einer eigenen TAN-Liste

→ Sie haben nun eine erste eigene TAN-Liste generiert. Diese müssen Sie in einem letzten Schritt noch freischalten. Andernfalls funktionieren die Transaktionsnummer und somit die Prüfungsanmeldungen nicht!

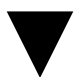

#### 3.1 Das Freischalten Ihrer TAN-Liste

Sie befinden sich weiterhin in der "TAN-Listen-Verwaltung". Auf der rechten Seite befindet sich das Feld "TAN-Liste aktivieren".

Geben Sie bitte in das obere Feld "Alte TAN" die "TAN zum Freischalten der neuen Liste ein.

Geben Sie in das untere Feld "Neue TAN" die ersten Transaktionsnummer Ihrer neu generierten eigenen TAN-Liste ein.

Klicken Sie auf den Button "Freischalten"

|                     | TAN - Liste für das                       | SB - Portal -neu                 | 17.09.2014                                            |
|---------------------|-------------------------------------------|----------------------------------|-------------------------------------------------------|
|                     | TAN Datu                                  | m Bemerk                         | ung / Aktion                                          |
|                     | 290143                                    |                                  |                                                       |
|                     | 374678                                    |                                  |                                                       |
|                     | 432375                                    |                                  |                                                       |
|                     | 486928                                    |                                  |                                                       |
|                     | 560037                                    |                                  |                                                       |
|                     | 691115                                    |                                  |                                                       |
|                     | 703568                                    |                                  |                                                       |
|                     | 765021                                    | Ditte here                       |                                                       |
| AN-Liste aktivieren | 979740                                    | Ditto hor                        | autras Cis discs TAN zum Ersischalten der seuen Liste |
|                     | 0/0/40                                    | Ditte Dei                        | luizen bie diese TAN zum Freischalten der neden Liste |
| Freischalten        | TAN - Liste für da                        | s SB - Portal                    |                                                       |
|                     | 806014<br>451643<br>827023<br>144961<br>5 | 02959<br>55278<br>27924<br>10512 |                                                       |

→ Haben Sie alle Nummern richtig eingegeben, so erhalten Sie die Erfolgsmeldung: "Die neue TAN-Liste wurde freigeschaltet". Sie können die Liste nun verwenden.

| TAN-Listen-Verwaltung                    |                        |
|------------------------------------------|------------------------|
| Neue TAN-Liste erzeugen                  | TAN-Liste aktivieren   |
| TAN:<br>Anzahl 50                        | Alte TAN:<br>Neue TAN: |
| Erzeugen                                 | Freischalten           |
| Die neue TAN-Liste wurde freigeschaltet. |                        |

**Dringende Empfehlung:** Sollte sich Ihr "Vorrat" an Transaktionsnummer langsam dem Ende zu neigen, so können Sie über die Funktion "TAN-Listen Generierung" selbst neue TAN-Listen erzeugen.

Bewahren Sie sich zur Generierung weiterer Listen immer 2 TAN-Nummer auf Ihrer persönlichen TAN-Liste auf.